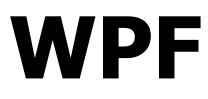

# **Graphics and Multimedia**

## **Overview**

- Benefits of WPF graphics:
  - Resolution and device-independent
  - □ Improved precision
  - Advanced graphics and animation support
  - □ Hardware acceleration
- Available graphics elements:
  - □ 2-D shapes
  - □ 2-D geometries
  - □ 2-D effects
  - □ 3-D rendering
  - Animation
  - Media: images, video, and audio

# **Graphics Rendering**

- Visual the basic abstraction from which every
   FrameworkElement object derives
  - □ It is a core WPF object, whose primary role is to provide rendering support
  - □ It provides support for: output display, transformations, clipping, hit testing, and bounding box calculations
  - □ It does not provide support for: event handling, layout, styles, data binding, and globalization
  - A Visual object stores its render data as a vector graphics instruction list
    - there are 4 types of render data: vector graphics, image, glyph, and video

# **Graphics Rendering cont.**

- DrawingVisual used to render shapes, images, or text
   It can be used to create a custom visual object
- Viewport3DVisual a bridge between 2D Visual and Visual3D objects
  - □ It requires to define a **Camera** value and a **Viewport** value
- ContainerVisual a container for a collection of Visual objects
- **Drawing** an abstract class describing a 2-D drawing
  - A base class for: DrawingGroup, GeometryDrawing, GlyphRunDrawing, ImageDrawing, VideoDrawing

# **Graphics Rendering cont.**

- DrawingGroup describes operations that are applied to its contents in the following order:
  - **1. OpacityMask**
  - 2. Opacity
  - 3. BitmapEffect
  - 4. ClipGeometry
  - 5. GuidelineSet
  - 6. Transform
- DrawingContext populates a Visual with visual content acquired from certain methods, e.g. DrawingGroup.Open and DrawingVisual.RenderOpen

## **Visual Rendering Behaviour**

- Application objects that have a visual appearance define a set of serialized drawing data
  - The system is responsible for responding to all repaint requests for rendering the application objects
  - WPF can efficiently optimize what needs to be redrawn in the application
- WPF uses vector graphics as its rendering data format
- WPF supports automatic scaling by using the device independent pixel as its primary unit of measurement
  - Logical pixel equates to 1/96 of an inch (which is consistent with standard resolution of Windows)
  - Graphics and text scale properly without any extra work from the application developer

## Transformations

• A **Transform** is a 3x3 matrix:

| M11     | M12     | 0.0 |
|---------|---------|-----|
| M21     | M22     | 0.0 |
| OffsetX | OffsetY | 0.1 |

- RotateTransform, ScaleTransform, SkewTransform, TranslateTransform
- The Transform class inherits from the Animatable class, so it can be animated
- To apply multiple transforms to an UI element, use a TransformGroup

**Krzysztof Mossakowski** Faculty of Mathematics and Information Science <Button Content="A Button" RenderTransformOrigin="0.5,0.5"> <Button.RenderTransform> <RotateTransform</pre> x:Name="AnimatedRotateTransform" Angle="0" /> </Button.RenderTransform> <Button.Triggers> <EventTrigger</pre> RoutedEvent="Button.Click"> <BeginStoryboard> <Storyboard> **CoubleAnimation** Storyboard.TargetName= "AnimatedRotateTransform" Storyboard.TargetProperty= "Angle" To="360" Duration="0:0:1" FillBehavior="Stop" /> </storyboard> </BeginStoryboard> </EventTrigger> </Button.Triggers> </Button>

# **Bitmap Effects**

- A bitmap effect takes a BitmapSource as an input and produces a new BitmapSource after applying the effect
- As a special case, in WPF, effects can be set as properties on live Visual objects
  - In this case, at the time of rendering, a Visual is automatically converted to its
     BitmapSource, so the output replaces the Visual object's default rendering
- Available effects (custom effects can also be created):
  - BlurBitmapEffect
  - OuterGlowBitmapEffect
  - DropShadowBitmapEffect
  - BevelBitmapEffect
  - EmbossBitmapEffect

**Krzysztof Mossakowski** Faculty of Mathematics and Information Science

#### **Beveled Button**

### <BevelBitmapEffect BevelWidth="15" EdgeProfile="CurvedIn" LightAngle="320" Relief="0.4" Smoothness="0.4" />

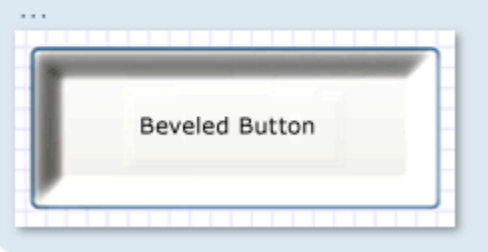

#### **Blurred Button**

| 1 |  | Supplier of the |  |
|---|--|-----------------|--|

<OuterGlowBitmapEffect GlowColor="Blue"
Opacity="0.4" GlowSize="30" Noise="1" />
...

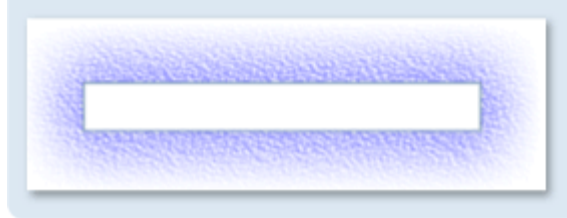

<DropShadowBitmapEffect Color="Black"
Direction="320" ShadowDepth="25" Softness="1"
Opacity="0.5" />

| _ |  |  |  |  |
|---|--|--|--|--|
|   |  |  |  |  |

http://www

## **Bitmap Effects Example**

<TabControl> <Tabltem Header="None"> <Canvas> <Button>Button</Button> <TextBlock Canvas.Left="50"> Text in a textblock</TextBlock> <Image Canvas.Top="35"</pre> Source="/Images/Fiona 67x77.gif"/> </Canvas> </Tabltem> <Tabltem Header="Blur"> <Canvas> <Canvas.BitmapEffect> <BlurBitmapEffect/> </Canvas.BitmapEffect> <Button>Button</Button> <TextBlock Canvas.Left="50"> Text in a textblock</TextBlock> <Image Canvas.Top="35"</pre> Source="/Images/Fiona 67x77.gif"/> </Canvas> </Tabltem> [...] </TabControl>

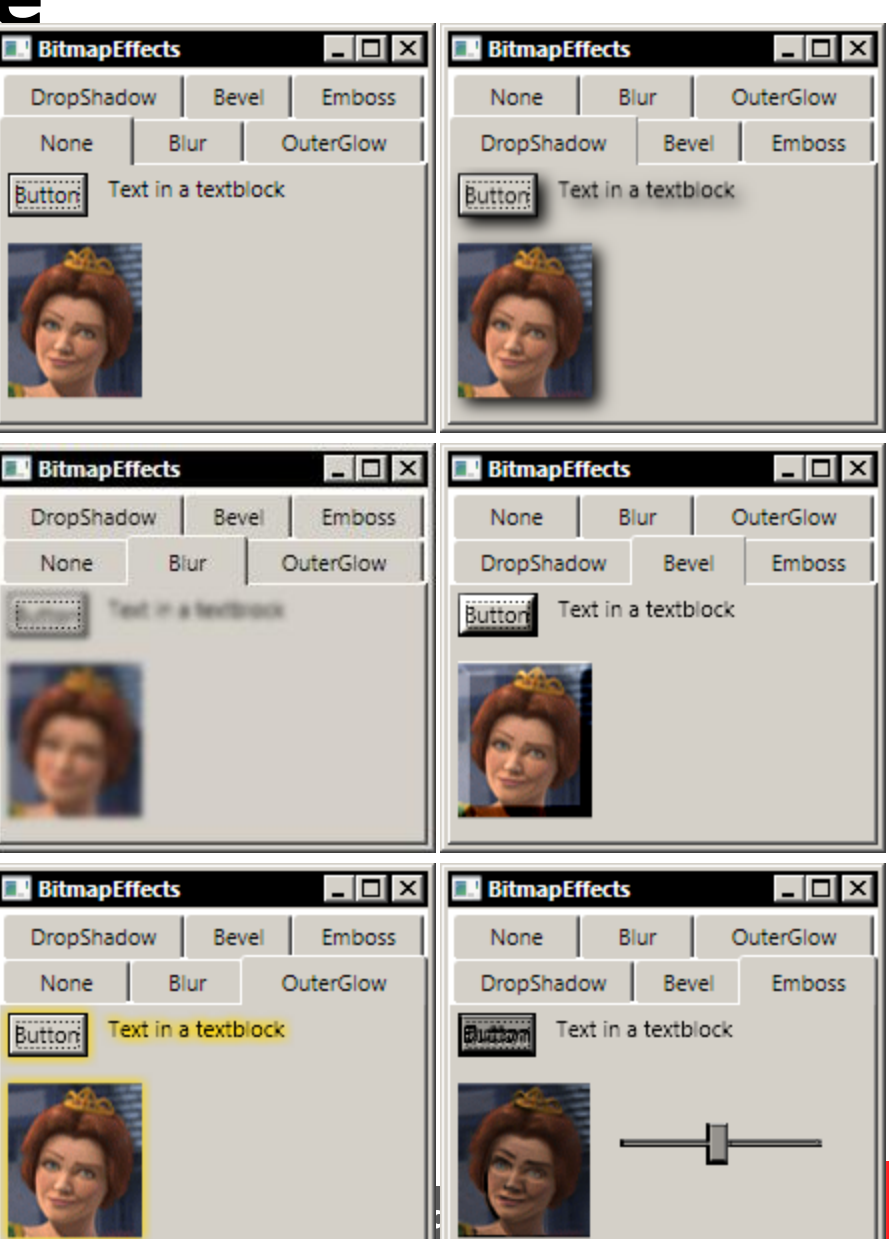

## **Brushes**

- Everything visible on a screen is visible because it was painted by a brush
- Available brushes:
  - SolidColorBrush
  - LinearGradientBrush
  - RadialGradientBrush
  - ImageBrush (uses a ImageSource)
  - DrawingBrush (uses a Drawing which can contain shapes, images, text, and media)
  - VisualBrush (uses a Visual object, e.g. Button)
- Common brush features:
  - Opacity
  - □ Transform, RelativeTransform
  - □ can be animated
  - □ can be frozen (i.e. cannot be modified)

#### Krzysztof Mossakowski

**Faculty of Mathematics and Information Science** 

### **Gradient Brushes Examples**

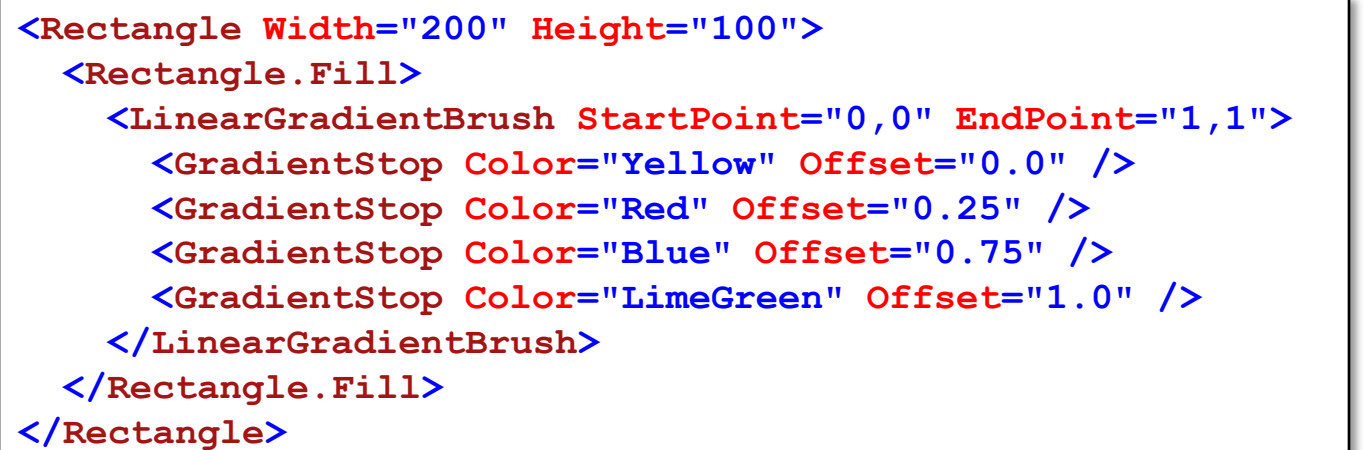

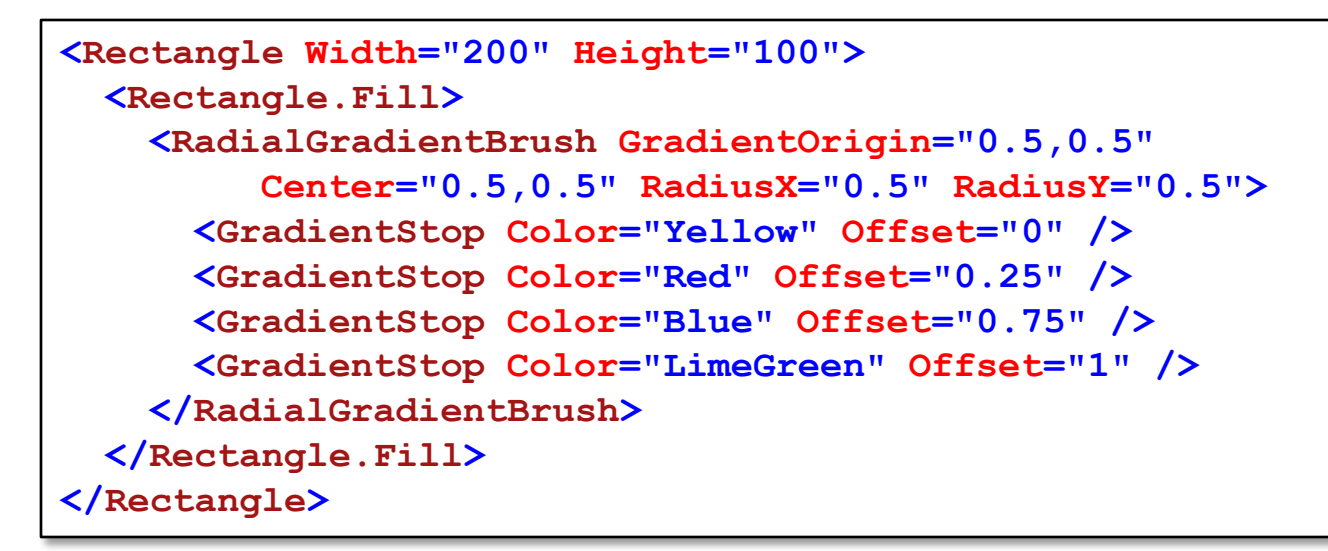

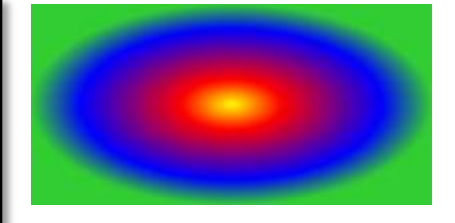

```
Windows Programming
```

```
<StackPanel Canvas.Top="300" Canvas.Left="50">
  <Border Name="ReflectedVisual">[...]</Border>
  <Rectangle Height="1" Fill="Gray" HorizontalAlignment="Stretch" />
  <Rectangle Height="{Binding Path=ActualHeight, ElementName=ReflectedVisual}"</pre>
               Width="{Binding Path=ActualWidth, ElementName=ReflectedVisual}">
    <Rectangle.Fill>
      <VisualBrush Opacity="0.75" Stretch="None"</pre>
                                                                      My text in a box
                                                                               My button
           Visual="{Binding ElementName=ReflectedVisual}">
        <VisualBrush.RelativeTransform>
                                                                      My text in a box My butto
          <TransformGroup>
            <ScaleTransform ScaleX="1" ScaleY="-1" />
            <TranslateTransform Y="1" />
          </TransformGroup>
                                                                      My text in a box
                                                                               My button
        </VisualBrush.RelativeTransform>
                                                                      My text in a box My butto
      </VisualBrush>
    </Rectangle.Fill>
    <Rectangle.OpacityMask>
      <LinearGradientBrush StartPoint="0.5,0" EndPoint="0.5,1">
        <GradientStop Color="#FF000000" Offset="0.0" />
        <GradientStop Color="#44000000" Offset="0.5" />
        <GradientStop Color="#00000000" Offset="0.9" />
      </LinearGradientBrush>
    </Rectangle.OpacityMask>
    <Rectangle.BitmapEffect>
      <BlurBitmapEffect Radius="1.5" />
    </Rectangle.BitmapEffect>
  </Rectangle>
</StackPanel>
```

Lecture 9 - 12

**Windows Programming** 

## **TileBrush Examples**

#### TileMode

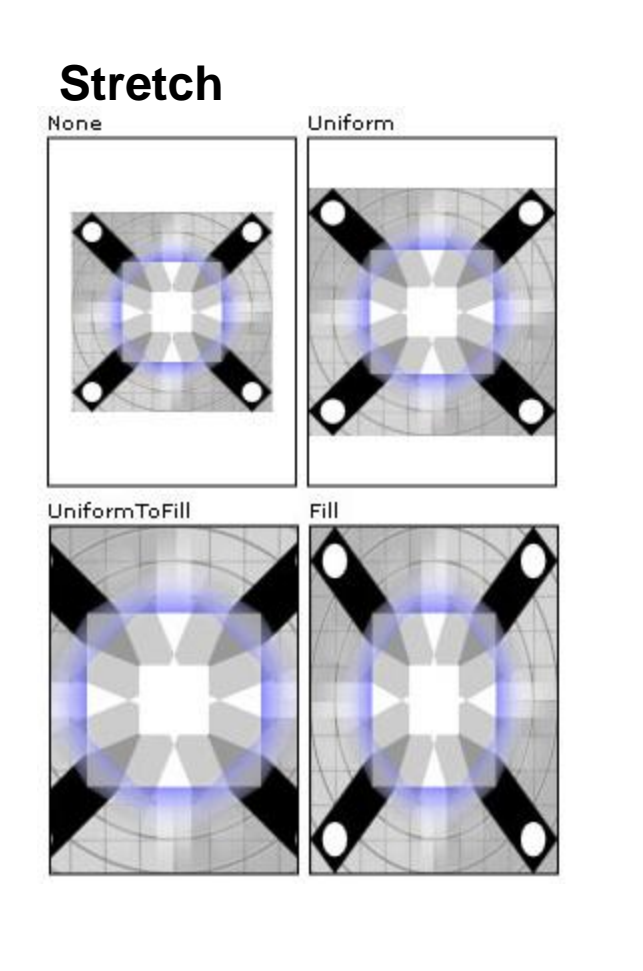

Krzysztof Mossakowski Faculty of Mathematics and Information Science

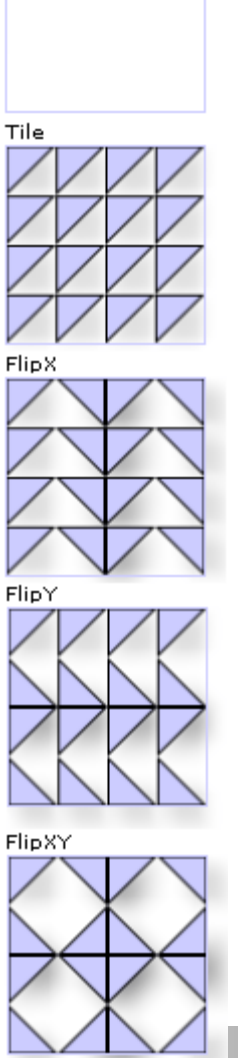

#### Viewport, ViewportUnits

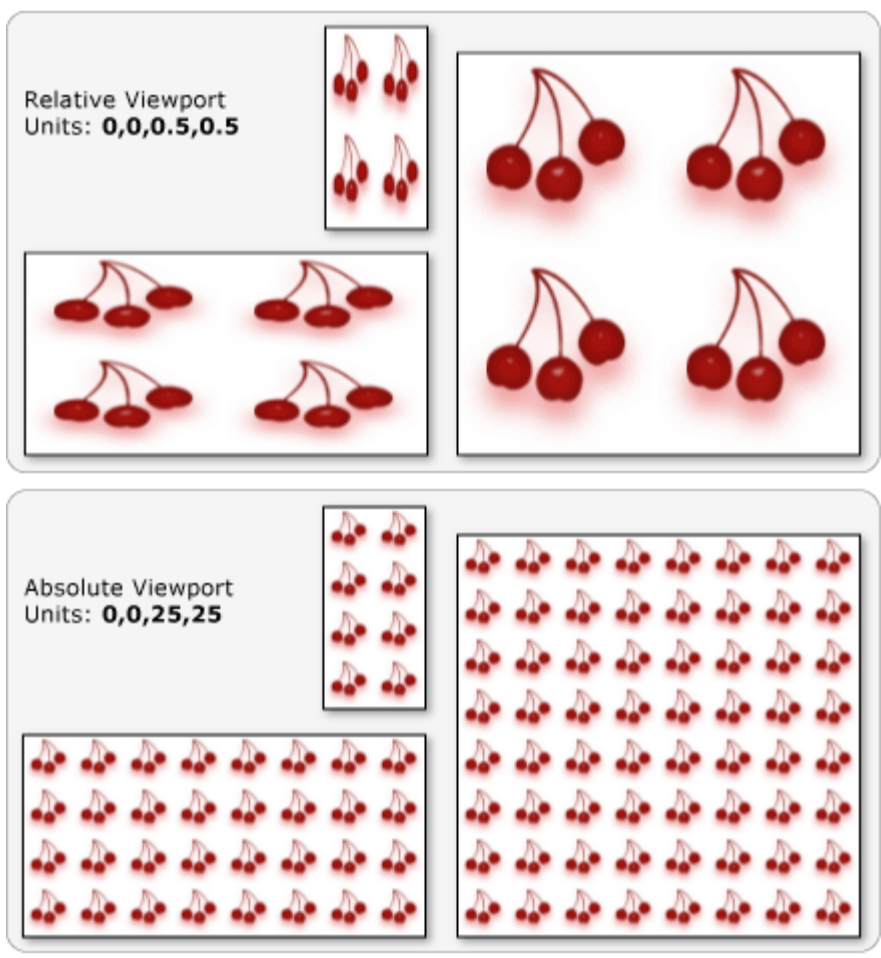

http://www.mini.pw.edu.pl/~mossakow

#### **Windows Programming**

#### Lecture 9 - 14

## **Opacity Masks**

Without Opacity Mask

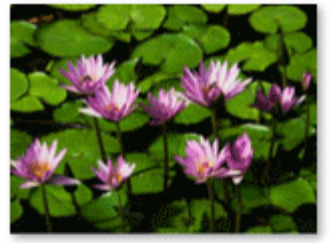

The Opacity Mask

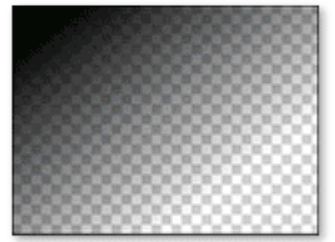

With Opacity Mask

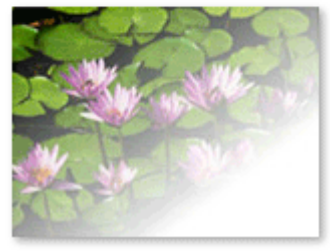

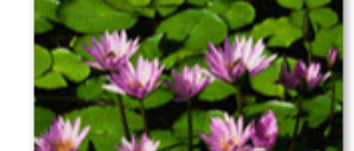

Without Opacity Mask

The Opacity Mask

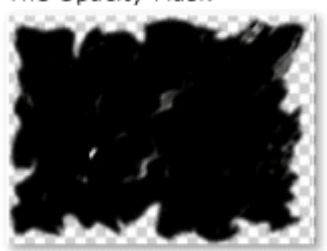

With Opacity Mask

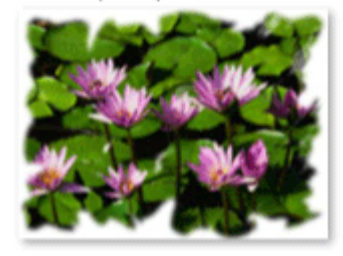

Without Opacity Mask

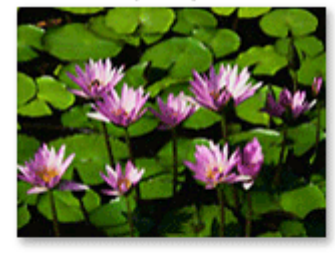

The Opacity Mask

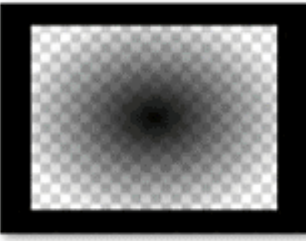

With Opacity Mask

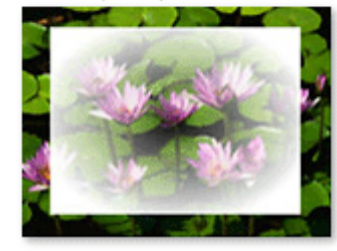

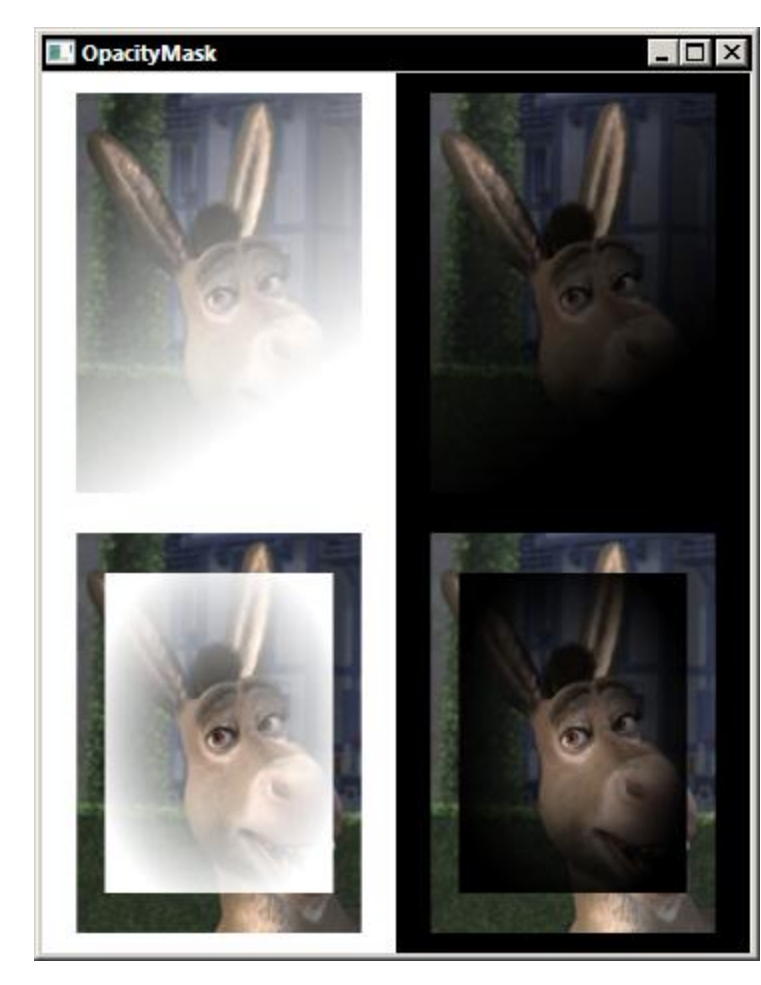

#### **Krzysztof Mossakowski** Faculty of Mathematics and Information Science

#### http://www.mini.pw.edu.pl/~mossakow

## **Brush Transformation**

- Algorithm used for processing and transforming a brush:
  - Process the brush's contents 1
  - Project the brush's output 2. onto the 1 x 1 transformation rectangle
  - 3. Apply the brush's **RelativeTransform**, if it has one
  - Project the transformed 4. output onto the area to paint
  - 5. Apply the brush's Transform, if it has one

Krzysztof Mossakowski **Faculty of Mathematics and Information Science** 

http://www.mini.pw.edu.pl/~mossakow

DrawingBrush (Tiled)

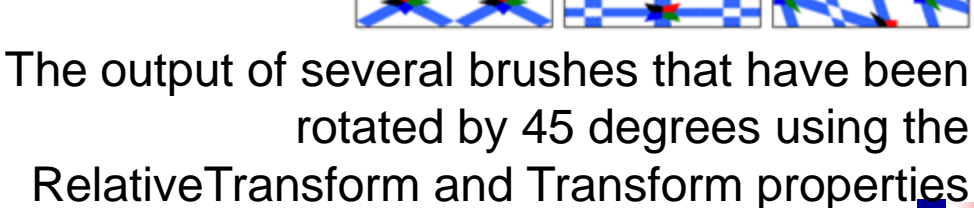

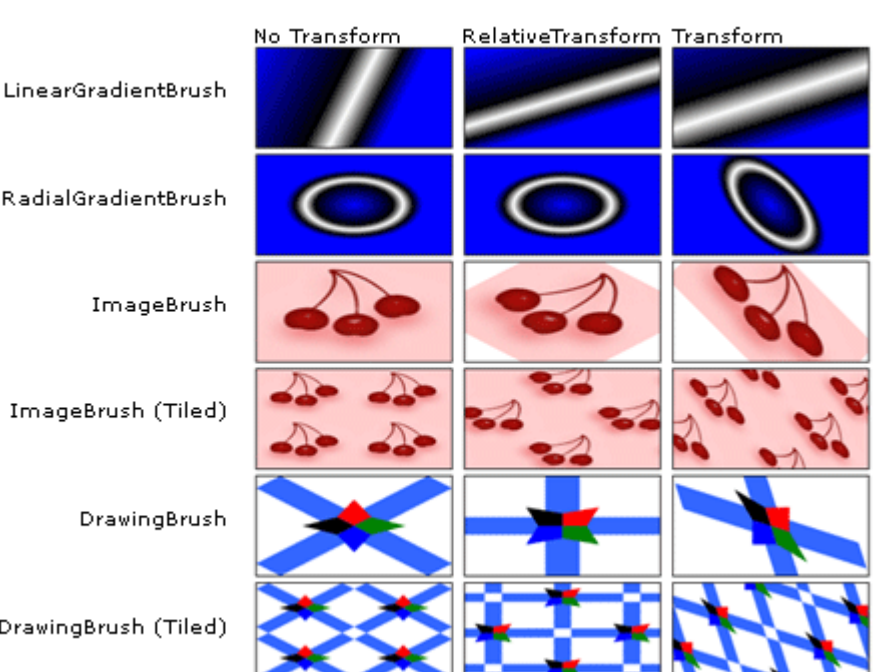

## Shapes

Krz

Facu

The Shape class is a base for all available shape objects:
 Ellipse, Line, Path, Polygon, Polyline, and Rectangle

Lecture 9 - 16

- Common properties of shape objects:
  - □ Stroke how the shape's outline is painted
  - □ **StrokeThickness** thickness of the shape's outline
  - □ Fill how the interior of the shape is painted

```
□ Transform
                                      PointCollection myPointCollection =
                                          new PointCollection();
 □ Stretch
                                      myPointCollection.Add(new Point(0, 0));
                                      myPointCollection.Add(new Point(0, 1));
                                      myPointCollection.Add(new Point(1, 1));
<Polygon
                                      Polygon myPolygon = new Polygon();
   Points="0,0 0,1 1,1"
                                      myPolygon.Points = myPointCollection;
                                      myPolygon.Fill = Brushes.Blue;
    Fill="Blue"
                                      myPolygon.Width = 100;
    Width="100"
                                      myPolygon.Height = 100;
    Height="100"
                                      myPolygon.Stretch = Stretch.Fill;
    Stretch="Fill"
                                      myPolygon.Stroke = Brushes.Black;
    Stroke="Black"
    StrokeThickness="2" />
                                      myPolygon.StrokeThickness = 2;
```

## Geometry

- The Geometry class and the classes which derive from it enable to describe the geometry of a 2-D shape
- Geometry objects are more versatile than Shape objects
  - □ A **Shape** object is used to render 2-D graphics
  - A Geometry object can be used to define the geometric region for 2-D graphics, define a region for clipping, or define a region for hit testing, for example
- The **Path** shape uses a **Geometry** to describe its contents
  - It can be used to render a Geometry (by setting the Data, Fill, and Stroke properties)

## **Available Geometries**

- Simple geometry types:
  - LineGeometry, RectangleGeometry, EllipseGeometry
- A PathGeometry contains a collection of PathFigure objects. Each
   PathFigure object can contain segments:
  - LineSegment, PolyLineSegment, ArcSegment, BezierSegment, PolyBezierSegment, QuadraticBezierSegment, PolyQuadraticBezierSegment
- A StreamGeometry defines a complex geometric shape that may contain curves, arcs, and lines
  - The contents of a StreamGeometry do not support data binding, animation, or modification (unlike a PathGeometry)
- The CombinedGeometry object and the Combine method performs a boolean operation to combine the area defined by two geometries
- The GeometryGroup class creates an amalgamation of the Geometry objects it contains without combining their area

### **PathGeometry Example**

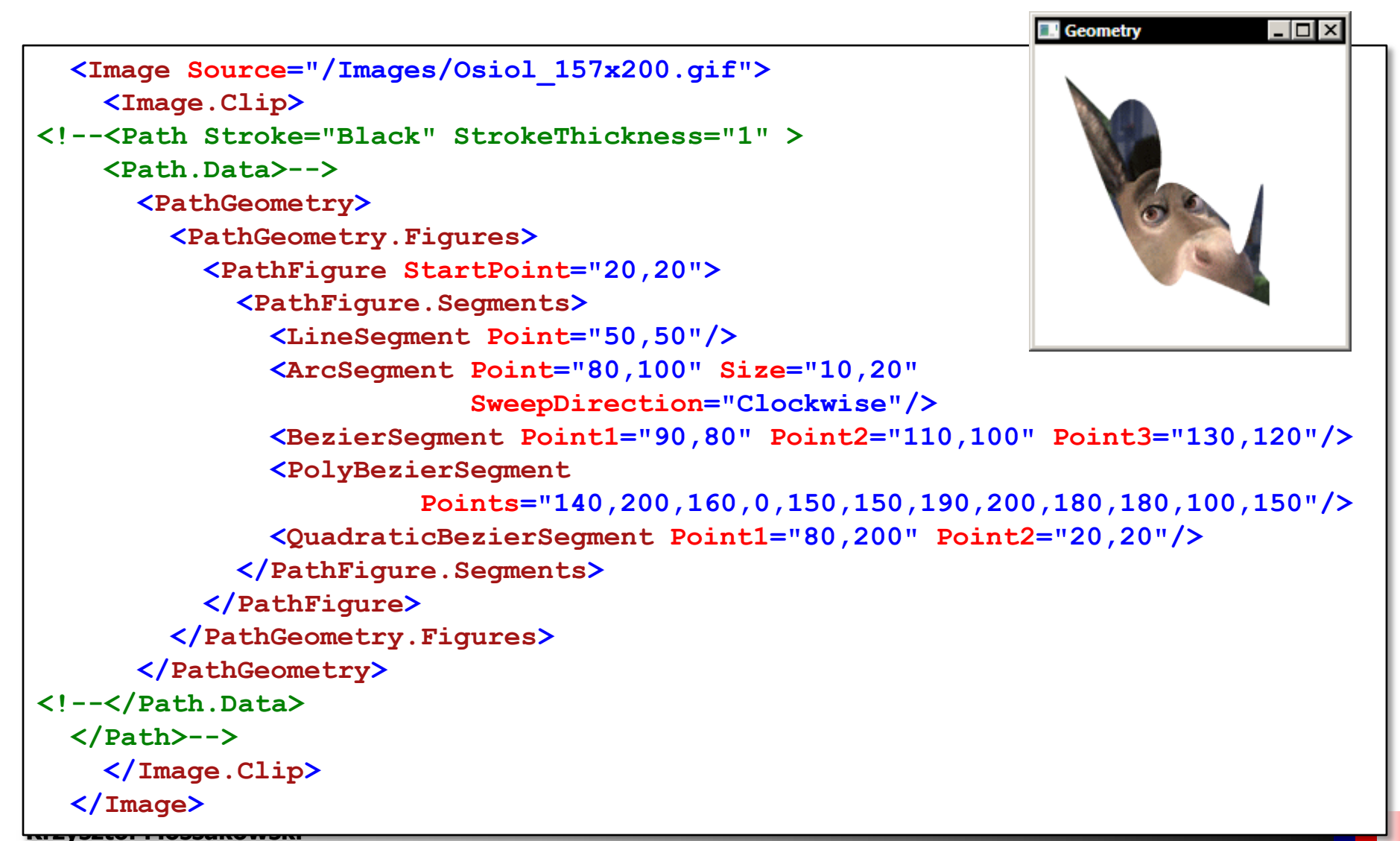

**Faculty of Mathematics and Information Science** 

#### **Windows Programming**

### Path Markup Syntax

<Path Stroke="Black" Fill="Gray" Data="M 10,100 C 10,300 200,-200 200,100 V 200 H 10 Z" />

- M move
- L line
- H horizontal line
- V vertical line
- C cubic Bezier curve
- Q quadratic Bezier curve
- S smooth Bezier curve
- A elliptical arc
- Z close path

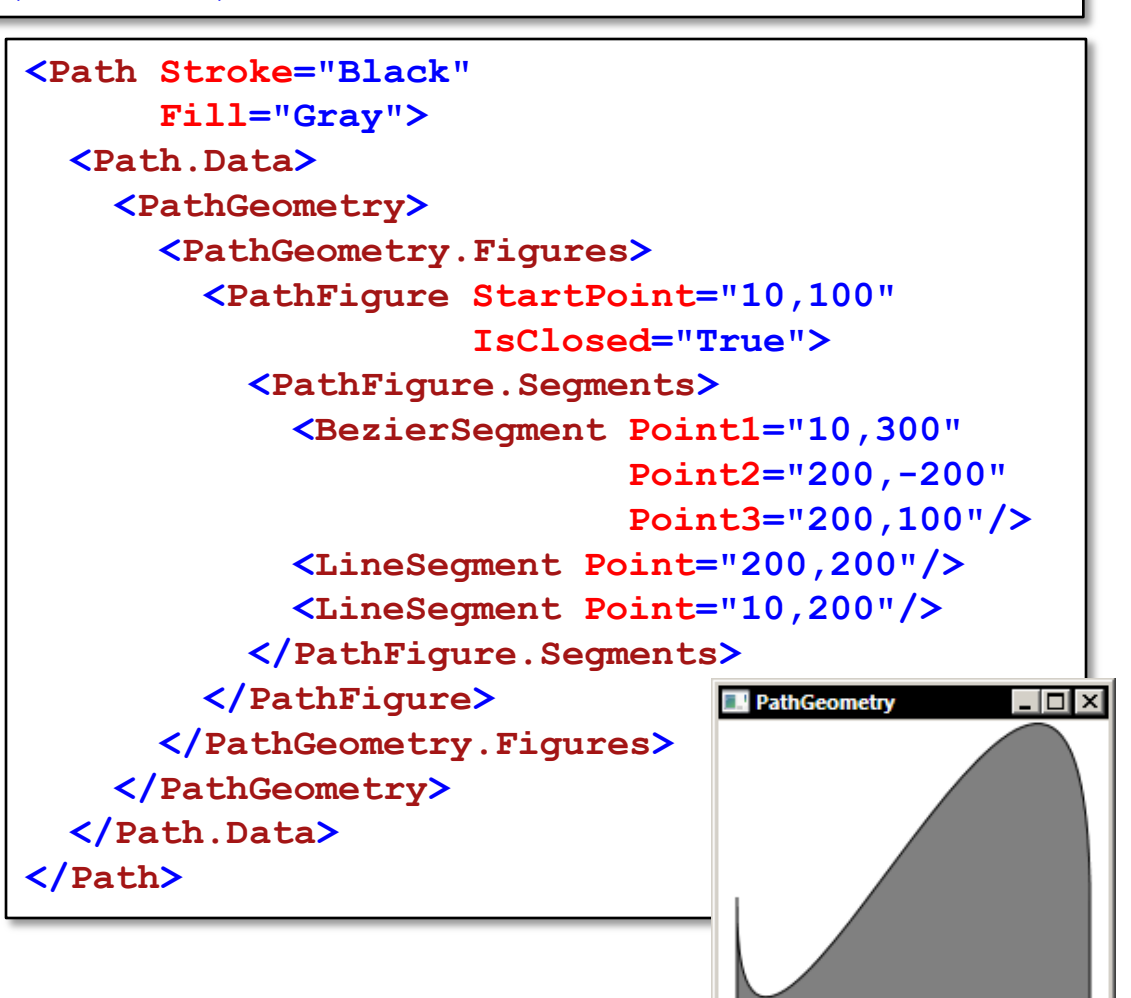

# Imaging

- WPF Imaging includes a codec for BMP, JPEG, PNG, TIFF, Windows Media Photo, GIF, and ICON image formats
   ICON is the only format without encoding support
- A BitmapSource represents a single, constant set of pixels at a certain size and resolution
  - It can be an individual frame of a multiple frame image, or it can be the result of a transform performed on a BitmapSource
- A BitmapFrame is used to store the actual bitmap data of an image format
- Access to image metadata is provided through the Metadata property of a BitmapSource object

## **3-D Graphics**

- 3-D graphics content in WPF is encapsulated in an element,
   Viewport3D, that can participate in the two-dimensional element structure
  - □ Viewport3D is a surface on which a 3-D scene is projected
  - 2-D and 3-D objects cannot be interpenetrated within a Viewport3D
  - Coordinate systems for 2-D and 3-D graphics differ:

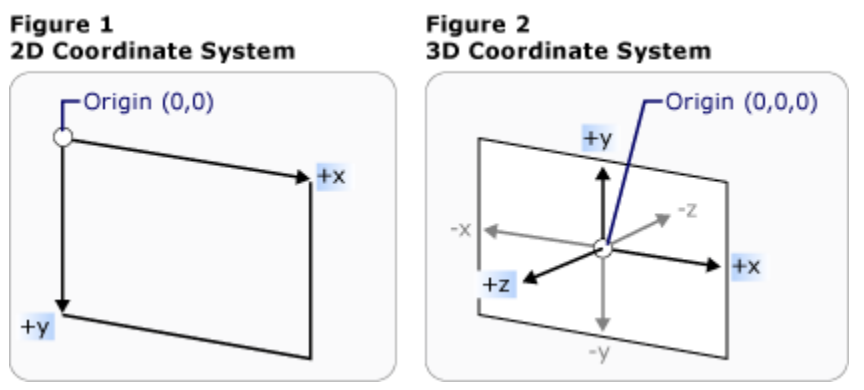

Available 3-D transformations (inherited from the abstract Transform3D class): TranslateTransform3D, ScaleTransform3D, RotateTransform3D

## **3-D Graphics cont.**

- Camera allows to specify the onlooker's point of view for a 3-D scene
  - ProjectionCamera allows to specify different projections and their properties to change how the onlooker sees 3-D models
    - PerspectiveCamera specifies a projection that foreshortens the scene
- Model3D is the abstract base class that represents a generic 3-D object. The objects that make up the scene graph derive from this class
  - GeometryModel3D creates a 3-D model comprised of a MeshGeometry3D and a Material
- Available lights: AmbientLight, DirectionalLight, PointLight, SpotLight

```
<!-- Viewport3D is the rendering surface. -->
<Viewport3D Name="myViewport" >
                                                              3DContent
  <!-- Add a camera. -->
  <Viewport3D.Camera>
    <PerspectiveCamera FarPlaneDistance="20"</pre>
          LookDirection="0,0,1" FieldOfView="45"
          UpDirection="0,1,0" NearPlaneDistance="1"
          Position="0,0,-3" />
  </Viewport3D.Camera>
  <!-- Add models. -->
  <Viewport3D.Children>
    <ModelVisual3D>
      <ModelVisual3D.Content>
        <Model3DGroup >
          <Model3DGroup.Children>
            <!-- Lights, MeshGeometry3D and DiffuseMaterial -->
            <DirectionalLight Color="#FFFFFFF" Direction="3,-4,5" />
            <!-- Define a red cone. -->
            <GeometryModel3D>
              <GeometryModel3D.Geometry>
                <MeshGeometry3D [...] />
              </GeometryModel3D.Geometry>
              <GeometryModel3D.Material>
                ConffuseMaterial
                  ConffuseMaterial.Brush
                    <SolidColorBrush Color="Red" Opacity="1.0"/>
                  </DiffuseMaterial.Brush>
                </DiffuseMaterial>
              </GeometryModel3D.Material>
```

[...]

# Animation

- WPF includes an efficient timing system that is exposed through managed code and XAML and that is deeply integrated into the WPF framework
  - WPF animation makes it easy to animate controls and other graphical objects
- In WPF, object are animated by applying animation to their properties. A property can be animated if:
  - □ It is a dependency property
  - □ It belongs to a class that inherits from **DependencyObject** and implements **IAnimatable**
  - □ There is a compatible animation type available
- Animations can be used almost anywhere, which includes in styles and control templates
  - □ Animations do not have to be visual

## **Animation Types**

#### <Type>Animation (e.g. DoubleAnimation or ColorAnimation)

□ It animate between a starting (**From**) and destination value (**To**), or by adding an offset value (**By**) to its starting value

### <Type>AnimationUsingKeyFrames

Any number of target values and their interpolation method can be specified

### <Type>AnimationUsingPath

Allows to use a geometric path in order to produce animated values

#### <Type>AnimationBase

□ Abstract class which can be used to create custom animations

# Timeline

- All the animation types inherit from the **Timeline** class
- A Timeline defines a segment of time and allows to specify the following properties:
  - □ **Duration** (the default is 1 second)
  - AutoReverse whether a timeline playes backward after it reaches the end of its duration
  - RepeatBehavior specifies how many times a timeline plays (the default is 1.0)
  - FillBehavior specifies what should be done with the value of the animated property when the animation stops
- The real work of keeping time control is done by the timeline's Clock
  - A Clock provides information essential to the animation: CurrentTime, CurrentProgress, and CurrentState

## **Animation Example – Fade In and Out**

- 1. Create a **DoubleAnimation** (it creates a transition between two double values)
- 2. Create a **Storyboard** (use the **TargetName** property to specify the object to animate and **TargetProperty** to specify the property to animate)
- 3. Associate the **Storyboard** with a trigger

```
<Rectangle Name="MyRectangle" Width="100" Height="100" Fill="Blue">
<Rectangle.Triggers>
<EventTrigger RoutedEvent="Rectangle.Loaded">
<BeginStoryboard>
<Storyboard>
<DoubleAnimation Storyboard.TargetName="MyRectangle"
<Storyboard.TargetProperty="Opacity" From="1.0" To="0.0"
<Duration="0:0:5" AutoReverse="True" RepeatBehavior="Forever" />
</Storyboard>
</BeginStoryboard>
</Rectangle.Trigger>
</Rectangle.Triggers>
</Rectangle>
```

Faculty of Mathematics and Information Science

## **Key-Frame Animation**

- Available interpolation methods
  - Linear interpolation the animation progresses at a constant rate of the segment duration
  - Discrete interpolation the animation function jumps from one value to the next without interpolation
  - Splined interpolation the animation is based on a Bezier curve which describes the rate of change for that spline key frame
    - Two points of the curve are constant (0.0, 0.0), (1.0, 1.0), the other two can be set using the KeySpline property
- Key frames with different interpolation types can be used in a single key frame animation
- The KeyTime property of the animation key frame's specifies when that key frame ends
  - □ It is possible to specify the **KeyTime** property's value in percentage
  - The special value "Paced" can be used when a constant rate is desired

## **Key-Frame Animation Examples**

```
<Storyboard>

<DoubleAnimationUsingKeyFrames

Storyboard.TargetName="MyAnimatedTranslateTransform"

Storyboard.TargetProperty="X"

Duration="0:0:10">

<LinearDoubleKeyFrame Value="0" KeyTime="0:0:0" />

<LinearDoubleKeyFrame Value="350" KeyTime="0:0:2" />

<LinearDoubleKeyFrame Value="50" KeyTime="0:0:7" />

<LinearDoubleKeyFrame Value="200" KeyTime="0:0:8" />

</DoubleAnimationUsingKeyFrames>

</Storyboard>
```

```
<Storyboard>

<DoubleAnimationUsingKeyFrames

Storyboard.TargetName="ComboAnimatedTranslateTransform"

Storyboard.TargetProperty="X"

Duration="0:0:15"

RepeatBehavior="Forever">

<DiscreteDoubleKeyFrame Value="500" KeyTime="0:0:7" />

<LinearDoubleKeyFrame Value="200" KeyTime="0:0:10" />

<SplineDoubleKeyFrame Value="350" KeyTime="0:0:15"

KeySpline="0.25,0.5 0.75,1" />

</DoubleAnimationUsingKeyFrames>

</Storyboard>
```

## **Path Animation**

- A path animation uses a **PathGeometry** as its input
  - As the path animation progresses, it reads the x, y, and angle information from the path and uses that information to generate its output
- There are 3 typed of path animations:
  - A MatrixAnimationUsingPath generates Matrix values from its PathGeometry
    - one way to move an object along a path is to use a MatrixTransform and a MatrixAnimationUsingPath to transform an object along a complex path
    - the DoesRotateWithTangent property can be used to force the object to rotate along the tangent of the path
  - A PointAnimationUsingPath generates Point values from the xand y-coordinates of its PathGeometry

#### A DoubleAnimationUsingPath generates Double values from its PathGeometry

## **Path Animation Example**

```
<Button MinWidth="100" Content="A Button">
  <Button.RenderTransform>
    <MatrixTransform x:Name="ButtonMatrixTransform"/>
  </Button.RenderTransform>
  <Button.Triggers>
    <EventTrigger RoutedEvent="Button.Loaded">
      <BeginStoryboard>
        <Storyboard>
          <MatrixAnimationUsingPath</pre>
                 Storyboard.TargetName="ButtonMatrixTransform"
                 Storyboard.TargetProperty="Matrix"
                 DoesRotateWithTangent="True"
                 Duration="0:0:5"
                 RepeatBehavior="Forever" >
            <MatrixAnimationUsingPath.PathGeometry>
              <PathGeometry</pre>
                 Figures="M 10,100 C 35,0 135,0 160,100 180,190 285,200 310,100"
                 PresentationOptions:Freeze="True" />
            </MatrixAnimationUsingPath.PathGeometry>
          </MatrixAnimationUsingPath>
        </storyboard>
      </BeginStoryboard>
    </EventTrigger>
  </Button.Triggers>
</Button>
```

## **Property Animation Techniques**

- There are 4 ways to animate a property of an object:
  - □ Storyboard animation
    - allows to define and apply animations in XAML, interactively control animations after they start, create a complex tree of animations, or animate in a Style, ControlTemplate or DataTemplate
  - □ Local animation
    - provide a convenient way to animate a dependency property of any **Animatable** object
  - □ Clock animation
    - allows to create complex timing trees or interactively control animations after they start
  - □ Per-frame animation
    - useful when there is a need to completely bypass the WPF animation system, e.g. physics animations

**Krzysztof Mossakowski** Faculty of Mathematics and Information Science

http://www.mini.pw.edu.pl/~mossakow

# Storyboard

- A Storyboard is a type of container timeline that provides targeting information for the timelines it contains
- It can be used to animate dependency properties of animatable classes
- To apply animations to their targets, begin the Storyboard using a trigger action or a method
  - In XAML, use a BeginStoryboard object with an EventTrigger, Trigger, or DataTrigger

□ In code, use the **Begin** method

The Storyboard can be controlled using code or XAML
 Available operations: pause, resume, seek, skipToFill, stop,

remove

#### Lecture 9 - 35

## **Timing Events**

There are 5 timing events provided by the Timeline and Clock classes:

Completed, CurrentGlobalSpeedInvalidated, CurrentStateInvalidated, CurrentTimeInvalidated, RemoveRequested

```
myStoryboard.Stop(myRectangle);
// This statement might execute before the storyboard has stopped.
myRectangle.Fill = Brushes.Blue;
```

```
// Register for the CurrentStateInvalidated timing event.
myStoryboard.CurrentStateInvalidated +=
    new EventHandler(myStoryboard_CurrentStateInvalidated);
// Change the rectangle's color after the storyboard stops.
void myStoryboard_CurrentStateInvalidated(object sender, EventArgs e) {
    Clock myStoryboardClock = (Clock)sender;
    if (myStoryboardClock.CurrentState == ClockState.Stopped) {
        myRectangle.Fill = Brushes.Blue;
    }
```

### Freezable

A Freezable is a special type of object that has two states: unfrozen and frozen

□ When frozen, a **Freezable** can no longer be modified

- Freezing a Freezable can improve its performance, because it no longer needs to spend resources on change notifications
  - A frozen Freezable can also be shared across threads, while an unfrozen Freezable cannot
- To freeze the object, call the **Freeze** method
  - To avoid throwing an InvalidOperationException, check the value of the Freezable object's CanFreeze property before calling Freeze

□ Use the **IsFrozen** property can be used to check if the object

## Multimedia

- There are 2 classes that can be used to present audio, video, and video with audio content; both rely on a minimum of the Microsoft Windows Media Player 10 OCX for media playback
  - MediaElement is a UIElement that can be consumed as the content of many controls
    - it is usable in XAML and code
  - □ **MediaPlayer** is designed for **Drawing** objects
    - media loaded using a MediaPlayer can only be presented using a VideoDrawing or by directly interacting with a DrawingContext
    - it cannot be used in XAML
- Two media modes are supported:
  - □ Independent mode media content drives media playback

Clock mode – a **MediaTimeline** drives media playback

**Faculty of Mathematics and Information Science** 

http://www.mini.pw.edu.pl/~mossakow

## MediaElement

- To play media in an application, just add a MediaElement control to the user interface and provide a Uri to the media
- The LoadedBehavior and UnloadedBehavior properties control the behaviour of the MediaElement when IsLoaded is true or false, respectively
- To display a MediaElement it must have content to render and it will have its ActualWidth and ActualHeight properties set to zero until content is loaded
  - For video content, once the MediaOpened event has been raised the ActualWidth and ActualHeight will report the size of the loaded media
  - Setting both the Width and Height properties will cause the media to stretch to fill the area provided for the MediaElement
  - To preserve the media's original aspect ratio, either the Width or Height property should be set but not both

```
<StackPanel Name="MainPanel" Background="Black">
  <MediaElement Name="myMediaElement" MediaOpened="Element MediaOpened" />
  <StackPanel HorizontalAlignment="Center" Width="260" Orientation="Horizontal">
    <Button Name="PlayButton" Margin="30,10,10,10">Play</Button>
    <Button Name="PauseButton" Margin="10">Pause</Button>
    <Button Name="ResumeButton" Margin="10">Resume</Button>
    <Button Name="StopButton" Margin="10">Stop</Button>
  </StackPanel>
  <Slider Name="timelineSlider" Margin="5" HorizontalAlignment="Center" />
  <StackPanel.Triggers>
    <EventTrigger RoutedEvent="Button.Click" SourceName="PlayButton">
      <EventTrigger.Actions>
        <BeginStoryboard Name= "myBegin">
          <Storyboard SlipBehavior="Slip">
            <MediaTimeline Source="Movies\TestMovie.wmv"</pre>
                           Storyboard.TargetName="myMediaElement"
                           CurrentTimeInvalidated="MediaTimeChanged" />
          </storyboard>
        </BeginStoryboard>
      </EventTrigger.Actions>
    </EventTrigger>
    <EventTrigger RoutedEvent="Button.Click" SourceName="PauseButton">
      <EventTrigger.Actions>
        <PauseStoryboard BeginStoryboardName="myBegin" />
      </EventTrigger.Actions>
    </EventTrigger>
    ſ...1
  </StackPanel.Triggers>
</StackPanel>
```

Faculty of Mathematics and Information Science

### **MediaPlayer**

```
MediaTimeline timeline = new MediaTimeline(
    new Uri(@"Movies\TestMovie.wmv", UriKind.Relative));
timeline.RepeatBehavior = RepeatBehavior.Forever;
// Create the clock, which is shared with the MediaPlayer
MediaClock clock = timeline.CreateClock();
MediaPlayer player = new MediaPlayer();
player.Clock = clock;
// Create the VideoDrawing
VideoDrawing videoDrawing = new VideoDrawing();
videoDrawing.Rect = new Rect(0, 0, 1, 1);
videoDrawing.Player = player;
// Assign the DrawingBrush
DrawingBrush brush = new DrawingBrush(videoDrawing);
brush.Viewport = new Rect(0, 0, 0.5, 0.25);
```

brush.TileMode = TileMode.Tile;

```
// Start the timeline
clock.Controller.Begin();
```

```
MainCanvas.Background = brush;
```

<Canvas Name="MainCanvas" Background="Pink" />